# 1. Introduction

The website can be accessed by putting this link into your internet browser: www.316club.org.uk

It has been designed to be viewed using any of the popular web browsers e.g. Internet Explorer, Mozilla Firefox and Google Chrome on PCs, tablets and smartphones.

#### 2. Website Description

Most of the website is in the public domain, i.e. anyone can view the pages anywhere and it has been designed to be simple and intuitive to navigate. There is also a Members Area.

### 3. Requesting a Login Account

The Members Area has been created to house detailed information, such as the newsletters, forthcoming events, club walks and pension information, for Members only.

All members will need a login account to gain access. To request a login account, please email the Website Administrator at webmaster@316club.org.uk.

## 4. Logging in to the Members Area

Once you have an activated login account, the Members Area is accessed via the "Member Login" link, which is you will find at the top of each web page.

| 316                                                                                                    | 🚨 Member Login |                       |                       |                  |                 |  |  |
|----------------------------------------------------------------------------------------------------|----------------|-----------------------|-----------------------|------------------|-----------------|--|--|
| Home                                                                                                    | Background     | Apply for Membership  | News & Events         | Investment Group | Walking Group C |  |  |
| Log in here to gain access to the Members Area, in order to view information restricted to 316 Club Members. |                |                       |                       |                  |                 |  |  |
| User Name *                                                                                                  |                | John.Lennon@gmail.com | John.Lennon@gmail.com |                  |                 |  |  |
| Password *                                                                                                   |                | Log in                |                       |                  |                 |  |  |

Add your User Name and Password and you will be able to see the Members Area of the site.

Once logged in, you will also see that you can Logout and Edit Your Profile from this area of the site.

| The 316 Club                        |                                                                              |                                |  |  |  |  |
|-------------------------------------|------------------------------------------------------------------------------|--------------------------------|--|--|--|--|
| Home Background Apply f             | or Membership News & Events                                                  | Investment Group Walking Group |  |  |  |  |
| Members Area                        | Members Area                                                                 |                                |  |  |  |  |
| Forthcoming Events                  | This section of the website contains information which is restricted to memb |                                |  |  |  |  |
| Newsletters                         | The information is accessed by selecting the desired page on the sidemenu.   |                                |  |  |  |  |
| BAE Systems Pensions<br>Information |                                                                              |                                |  |  |  |  |
| Small Group Social<br>Activities    |                                                                              |                                |  |  |  |  |
| Suggestions For Future<br>Trips     |                                                                              |                                |  |  |  |  |
| Information For Members             |                                                                              |                                |  |  |  |  |
| Photographic Competition            |                                                                              |                                |  |  |  |  |
| Walking Group Details               |                                                                              |                                |  |  |  |  |

## 5. Changing Your Login Details

If you wish to change your profile details such as password and email address just click on the 'Edit Profile' Link – note you will only be able to see this if you have already logged into the Members Area. Your current profile is now displayed and you can now change the appropriate fields. Note that you are not allowed to change your Username.

When complete, either click on "Submit" to submit the data or "Cancel" to abort.

| Name: *                     | John Lennon           |
|-----------------------------|-----------------------|
| Username:<br>(optional)     | John.Lennon@gmail.com |
| Password:                   |                       |
| (optional)                  |                       |
| Confirm Password:           |                       |
| (optional)                  |                       |
| Email Address: *            | John.Lennon@gmail.com |
| Confirm email<br>Address: * | John.Lennon@gmail.com |
|                             | Submit Cancel         |

#### 6. Forgotten Your Login Details?

If you have forgotten your User Name or Password, there are links on the login page to resolve this.

## **316 Club Website Usage Instructions**

| Password *         | •••••  |
|--------------------|--------|
|                    | Log in |
| Forgot your passw  | ord?   |
| Forgot your userna | ame?   |
| Don't have an acco | ount?  |

Just click on the link "Forgot your password?" or "Forgot your username?" as appropriate and follow the instructions to receive a new password or username.

## 7. Logging out from the Members Area

When you have finished using the Members Area, please click on the "Logout" link at the top of any page. Then click on the "Log out" button to confirm this request.

For security reasons, the system will log you out of the Members Area after a period of inactivity of 15 minutes.

## 8. Website Comments

Comments, corrections and suggestions for improvement to the website content or layout are welcome. Please use the form on the Contact Us webpage of the site to submit your comment to the website administrator.

John Page 08-May-2017 webmaster@316club.org.uk